Procédure

# Vitalité Océane

**P3** 

Gestion sur votre espace personnel FFRS360 (Rétractation-consultation licence-modification profil) -- Procédure --

Avec l'application en ligne de la FFRS, vous allez pouvoir :

- 1. Consulter une commande.
- 2. Annuler une commande.
- 3. Télécharger / Consulter votre justificatif d'achat, votre licence, votre attestation d'assurance et le règlement intérieur.
- 4. Consulter et/ou modifier votre profil.

*Procédure 0* Se connecter à votre espace adhérent via l'application FFRS360

https://ffrs360-crm.my.site.com/licencie (voir notice : 2- Connexion FFRS360)

*Procédure 1* Consulter une commande

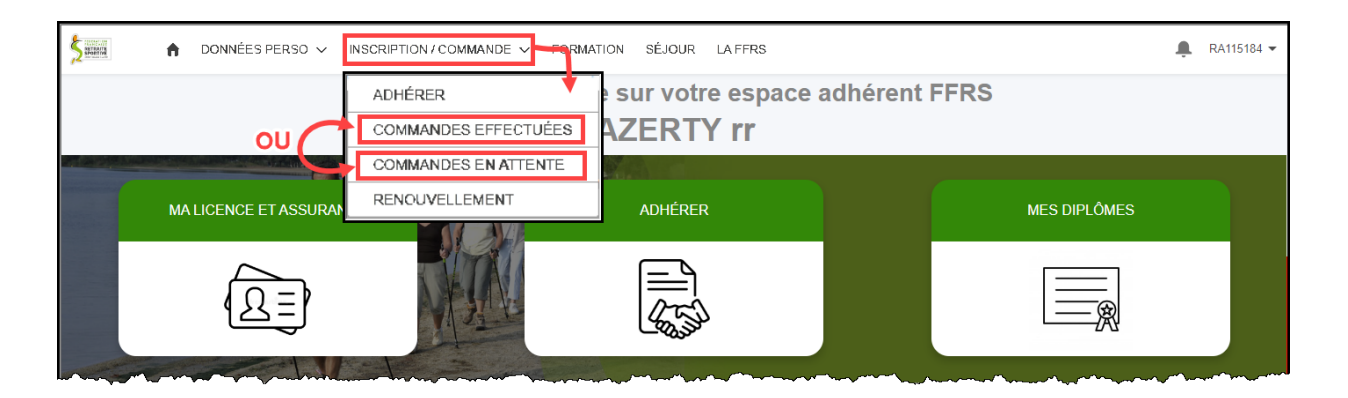

Commandes effectuées : elles correspondent aux commandes que vous avez passées et qui ont été validées.

Commandes en attente : pour les activités en liste d'attente, l'application génère des sous commandes (voir notice **1- Présentation FFRS360 - partie B**). C'est ce type de commande que vous pouvez consulter.

| Mes commandes en attente<br>2 éléments • Trié(s) par Nom de la commande • Filtré par Toutes les commandes ffrs - Type d'enregistrement de la commande, Étape |                      |                       |                          |  |  |  |  |
|----------------------------------------------------------------------------------------------------|----------------------|-----------------------|--------------------------|--|--|--|--|
|                                                                                                    | Nom de la commande 1 | Nom de l'organisation | Étape                    |  |  |  |  |
| 1                                                                                                    | 2023-001287          | CLUB VITALITE OCEANE  | En attente de validation |  |  |  |  |
|                                                                                                    |                      |                       |                          |  |  |  |  |

Cliquer le numéro de commande.

| Commande FFRS 2023-001287                               |                                        | Commande F<br>2023-001       | frs<br>287                     |                                   |             | Annuler la commande |
|---------------------------------------------------------|----------------------------------------|------------------------------|--------------------------------|-----------------------------------|-------------|---------------------|
| Montant Type Étape<br>Nouvelle Adhésion En attente de v | Contact                                | Montant                      | Type<br>Nouvelle Adhésion      | Étape<br>En attente de validation | Contact     |                     |
| MA COMMANDE                                             | Nom de la commande                     | A COMMANDE                   | LES PRODUITS DE MA             | A COMMANDE                        |             |                     |
| CLUB VITALITE OCEANE                                    | 2023-001287                            | Produit                      |                                | Nom du produit                    |             | Prix de vente       |
| Contact                                                 | Date de clôture                        | Licence                      |                                | Licence FFRS saison 2022-2        | 023         |                     |
|                                                         | 26/09/2023                             | Assurance                    |                                | RC - Défense Recours              |             |                     |
| Type<br>Nouvelle Adhésion                               | Etape<br>En attente de validation      | Assurance<br>Adhésion CODERS | 3                              | IA+                               |             |                     |
| Date de Fin Retractation<br>10/07/2023                  | Statut Paiement<br>Paiement en attente | Adhésion Club                |                                | Adhésion Club                     |             |                     |
| Montant                                                 | Mode Paiement<br>Carte de crédit       |                              |                                |                                   |             | Afficher tout       |
| ✓ Informations supplémentaires                          |                                        | Afficher to                  | <mark>ut</mark> permet de visi | ualiser tout le conte             | nu de votre | e commande.         |
| Source<br>Forum des associations                        | Dérogation<br>Aucune                   |                              |                                |                                   |             |                     |
| Autre Source                                            | Motif de refus                         |                              |                                |                                   |             |                     |
|                                                         |                                        |                              |                                |                                   |             |                     |

## Procédure 2 Annuler une commande

Pour accéder à la fonction « annuler une commande », il faut commencer par la consulter (voir Procédure 1 ci-avant).

#### Remarques :

Vous ne pouvez supprimer une commande que si vous êtes dans le délai de rétractation (14 jours maxi).

Sauf dans le cas d'une annulation totale (de toutes les commandes et activités), Il est impératif d'avoir, dans la ou les commandes restantes, les cotisations à la FFRS, le CODERS, l'assurance et la part du club. Si ce n'est pas le cas, le système rejettera votre demande d'annulation.

Si vous souhaitez supprimer toutes vos commandes, il faut finir par celle qui possède les cotisations à la FFRS ... , en principe c'est la première commande passée.

| Commande F<br>2023-001 | frs<br>287                |                                   |         | Annuler la commande |
|------------------------|---------------------------|-----------------------------------|---------|---------------------|
| Montant                | Type<br>Nouvelle Adhésion | Étape<br>En attente de validation | Contact |                     |
| A COMMANDE             | LES PRODUITS DE           | MA COMMANDE                       |         | 4                   |

# *Procédure 3a* Télécharger votre licence et votre attestation d'assurance

Elles seront accessibles sur votre espace le lendemain de la date de fin du délai de rétractation de votre commande soit le 15<sup>ème</sup> jour. Elles vous seront également envoyées par mail à l'adresse enregistrée.

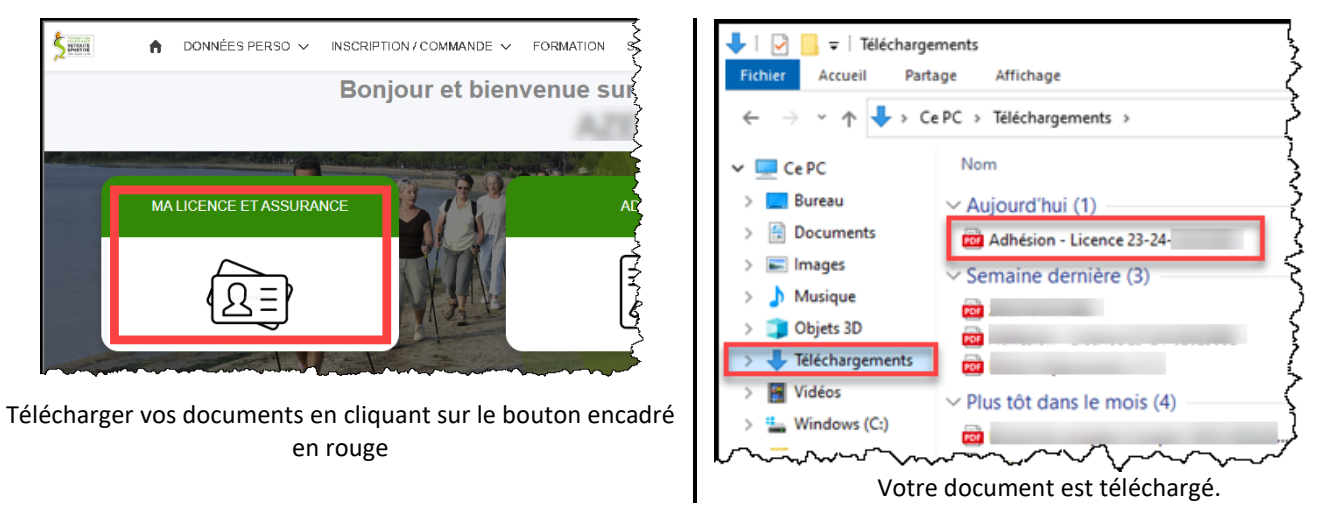

## *Procédure 3b* Télécharger votre justificatif d'achat, votre licence, votre attestation d'assurance et le R.I.

Elles seront accessibles sur votre espace le lendemain de la date de fin du délai de rétractation de votre commande soit le 15<sup>ème</sup> jour. Également, elles vous seront envoyées par mail à l'adresse enregistrée.

|   | DONNÉES PERSO - NOCEPTION / COM                              | MANDE V FORMATION SÉJOUR LA FFRS          | 🔔 RA115184 🗸 |
|---|--------------------------------------------------------------|-------------------------------------------|--------------|
|   | MES INFORMATIONS PERSONNEL<br>MES DOCUMENTS                  | ES envenue sur votre espace adhérent FFRS |              |
| N | MES CLUBS                                                    | ADHÉRER                                   | MES DIPLÔMES |
|   | <u>A</u>                                                     |                                           |              |
|   | Films                                                        |                                           |              |
|   | Mts Richiers<br>Mes fichiers<br>Partagio avec moi<br>Récorts | The Adhesion - Licence 2204               |              |

En cliquant sur le fichier « Adhésion .... » vous pouvez le consulter, l'imprimer, le télécharger.

#### *Procédure 3c* Résoudre le problème de visibilité du contenu de votre licence sur votre téléphone ou tablette

Sur votre téléphone ou tablette, en fonction de l'application que vous utilisez pour ouvrir le fichier licence au format PDF, vous pouvez consulter un document non rempli.

Pour résoudre ce problème, il faut soit :

- utiliser une autre application déjà installée.
- télécharger une nouvelle application pour lire des fichiers PDF.

|                         | LICENCE | SAISON SPORTIVE 2023-20                    |
|-------------------------|---------|--------------------------------------------|
| Né(e) le :<br>Adresse : | ?       | Licence n°<br>Validité : du<br>Assurance : |
| CLUB N'                 | 2       | Licence éditée le                          |

#### Exemple d'un document vierge

# *Procédure 4* Consulter ou/et modifier votre profil

|                                                | NCORPTION / COMMANDE V FOR                                                                                                    | MATION SÉJOUR LA FFRS                        |                                         | 💂 RA1151             |
|------------------------------------------------|----------------------------------------------------------------------------------------------------|----------------------------------------------|-----------------------------------------|----------------------|
| MES INFORMATI<br>MES DOCUMENT<br>MES ACTIVITES | ons personnelles<br>s                                                                                                    | ue sur votre espace ac                       | lhérent FFR                             | S                    |
| MES CLUBS                                      |                                                                                                    | ADHÉRER                                      |                                         | MES DIPLÔMES         |
| (AI)                                           |                                                                                                    |                                              |                                         |                      |
| ····                                           | Informations personnelles                                                                                                    | epter Thororabilité Modifier mas coordonnées |                                         | Modifier Coordonnées |
|                                                | Civité Mme Adres                                                                                                    | se postale                                   | Adresse actuelle<br>Pays<br>Code Postal | France 29900         |
|                                                | *Nom Prino Prino P | m2                                           | Ville<br>Rue<br>Complément d'adresse    | CONCARNEAU           |
|                                                |                                                                                                    |                                              | Téléphone 1                             |                      |
|                                                |                                                                                                    |                                              | E-mail                                  | Annuler Erregister   |

Si vous modifiez votre adresse, il faut respecter la règle de saisie.

- Saisir le code postal.
- Le système propose une liste de communes associées à ce CP. Sélectionner celle qui vous concerne.
- Commencer à saisir le numéro et quelques lettres du nom de votre rue. Le système propose différentes adresses. Sélectionner la vôtre.

Si vous n'avez pas la main pour modifier certaines données, adressez vous à un dirigeant de votre club.